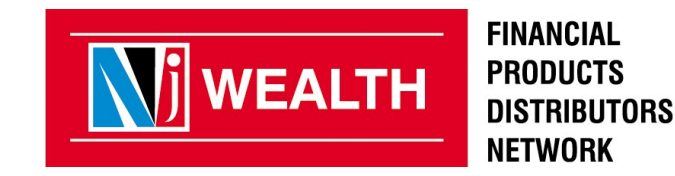

|      | DDSD                                                                 |                  |   |            |                |                          |                       |        |
|------|----------------------------------------------------------------------|------------------|---|------------|----------------|--------------------------|-----------------------|--------|
| Hom  | ne CRM Resources LAS                                                 |                  |   |            |                |                          |                       |        |
| DDSD |                                                                      |                  |   |            |                |                          |                       | _      |
| G    | Latest News<br>Please find details or the series<br>1.MaxAmount.pdf  |                  |   |            |                | Vealth                   | PAPERLESS<br>E-Wealth | 7      |
|      | NJ Customer Care Numbers Hav<br>New Numbers <u>1800 102 0155</u> & 0 |                  |   |            | DRIVER         | MORPHO<br>SMART USB DRIV | ER                    |        |
| •    | Filters <b>T</b> View For :                                          | Entrance section | • | Partners : | ● NON D () All | Data On :                | 🔿 Trxn Date 🔘 P       | ost Da |

- Login to Employee Desk > DDSD > LAS > Loan Status Report

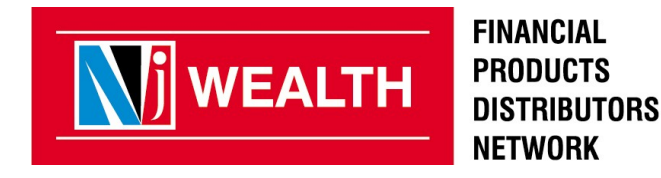

| M DDSD                 |                                                        |                                                                |                     |                                                              |
|------------------------|--------------------------------------------------------|----------------------------------------------------------------|---------------------|--------------------------------------------------------------|
| Home CRM Resources LAS | er (s. 7.1. s. )<br>19 (s 1.1. s. )<br>19 (s 1.1. s. ) |                                                                |                     | Home > LAS > LAS > Loan Status Repor                         |
|                        | View LAS Loan Request                                  |                                                                | [                   | From Date * : 26-06-2018 To Date * : 26-06-2018              |
|                        | Loan Ref No. :                                         |                                                                | OR UCC              | :                                                            |
|                        |                                                        |                                                                | OR                  |                                                              |
|                        | Center :                                               | Select Center Gandhinagar                                      | Status              | Select Status<br>AUTHORIZE PENDING<br>AUTHORIZATION REJECTED |
|                        |                                                        | Select Employee Enter atleast 3 digits/chars for filtration    |                     | Selected Employee                                            |
|                        |                                                        |                                                                | Add >><br><< Remove |                                                              |
|                        |                                                        | Click on check box to load partners Select Partner - Code/Name |                     | Selected Partner - Code/Name                                 |
|                        |                                                        | Enter atleast 3 digits/chars for filtration                    |                     |                                                              |

- You can check the mandate status by applying filter as per the above screen shot
- From date to To date filter should not exceeds 90 days.

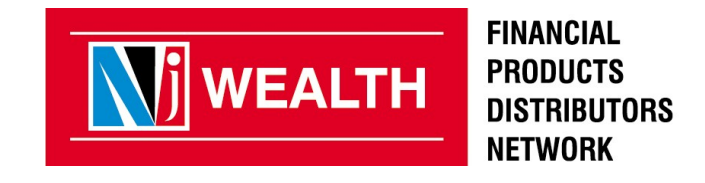

| Nj D            | DSD              |          |               |                        |                                 |                                                  |                    |                              |                             |                       |                 |
|-----------------|------------------|----------|---------------|------------------------|---------------------------------|--------------------------------------------------|--------------------|------------------------------|-----------------------------|-----------------------|-----------------|
| Home CR         | M Resources      | LA       | 5<br>5808101  |                        |                                 |                                                  |                    |                              | Horr                        | ne > LAS > LAS > Los  | n Status Report |
|                 |                  |          | View          | LAS Loan Request       |                                 |                                                  |                    |                              |                             | -                     |                 |
|                 |                  |          | Filter        | 🗲 Export 🚹             |                                 |                                                  | From               | n Date * : 01-03-2018        | To Date * : 30-05-2018      |                       |                 |
| Loan Request    | Status Report fo | or the l | Period of 01- | 03-2018 AND 30-05-2018 |                                 |                                                  |                    |                              |                             |                       |                 |
| artner Category | Branch Name      |          | UCC           | Applicant name         | Loan<br>Amount(Rs.)             | Pledge Amount(Rs.)                               | Current Status     | Reason                       | Mandate Status <sup>4</sup> | Company Name          | Loan Ref. No.   |
|                 |                  |          |               |                        |                                 |                                                  |                    |                              |                             |                       |                 |
| NON-D           |                  | S        | 150           |                        | 4.535235500                     | 6.86444144<br>6.8644444                          | LOAN FORM ACCEPTED |                              | MANDATE APPROVED            | Bajaj Finance Limiter | BFI 199         |
| NON-D           |                  | SI       |               |                        | 1514549000000<br>1514549000000  | 2028.036156.21<br>20.653366.21                   | LOAN FORM ACCEPTED | -                            | MANDATE APPROVED            | Bajaj Finance Limiter | BFI             |
| NON-D           | Contraint:       | S        |               |                        | 1818-25-208-00<br>1818-29768-00 | 2.24,34,084,00<br>24,24,04,054,00                | LOAN FORM ACCEPTED |                              | MANDATE APPROVED            | Bajaj Finance Limiter | BFI 0994        |
| NON-D           |                  | SI       |               |                        | 1515556000800<br>1515056006800  | 2028,63,629,74<br>20,655,629,74<br>20,655,629,74 | LOAN FORM ACCEPTED | +                            | MANDATE APPROVED            | Bajaj Finance Limiter | BFI             |
| NON-D           | Godinari         | Fi       |               |                        | 2.2010/00000<br>2.2010/000000   | 5.597,792.81<br>5.597,792.81                     | LOAN FORM ACCEPTED | Image Not Cleared,FAS accour | MANDATE REJECTED            | Bajaj Finance Limiter | BFI55212        |
|                 |                  |          |               |                        |                                 |                                                  |                    |                              |                             |                       |                 |

- Please collect & process the mandate from clients whose current status is loan form accepted and mandate status is "N/A" or "Mandate Rejected".
- This mandate status is available only for online applications.

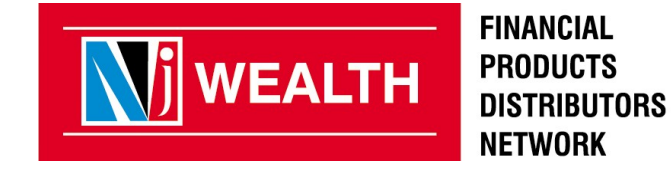

#### **Mandate Status**

#### Remarks

| N/A                            | Mandate not available. Please collect the NACH mandate form and process it.                                                            |
|--------------------------------|----------------------------------------------------------------------------------------------------|
| Mandate Received<br>by Company | If the finance company receives the NACH mandate from the customer then his mandate status gets updated to Mandate received by company |
| Mandate Approved               | The status is changed to Mandate approved only if NACH mandate is approved                                                             |
| Mandate Rejected               | The status is changed to Mandate rejected if NACH mandate is rejected.<br>Please collect the NACH mandate form and get it processed.   |

# **Thank You**

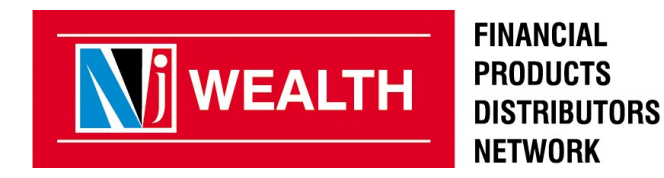